## **HOUSING APPLICATION** STEP 1 GUIDE

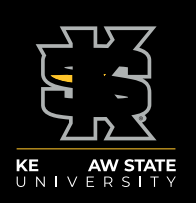

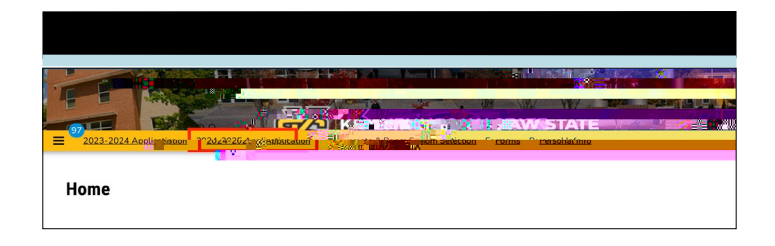

| To help you find roomran                                                                                                    |  |
|----------------------------------------------------------------------------------------------------|--|
| to be thorough end and the state of the state of the stat |  |
| provided to your roommates in order to contact you:                                                                                                    |  |
| V Screen Name                                                                                                    |  |
| Owl, Scrappy                                                                                                    |  |
| Brief Bio                                                                                                    |  |
|                                                                                                    |  |
|                                                                                                    |  |
|                                                                                                    |  |
|                                                                                                    |  |
| Cell Phone Number                                                                                                    |  |
| Cell Phone Number                                                                                                    |  |
| Cell Phone Number<br>470-578-866                                                                                                    |  |
| Cell Phone Number<br>470-578-866                                                                                                    |  |
| Cell Phone Number<br>470-578-8660<br>Email Address<br>Kguhousing@kennesaw.edu                                                                                                    |  |
| Cell Phone Number<br>470-578-8600<br>Email Address<br>ksuhousing@kennesawedu<br>Instagram Handle                                                                                                    |  |

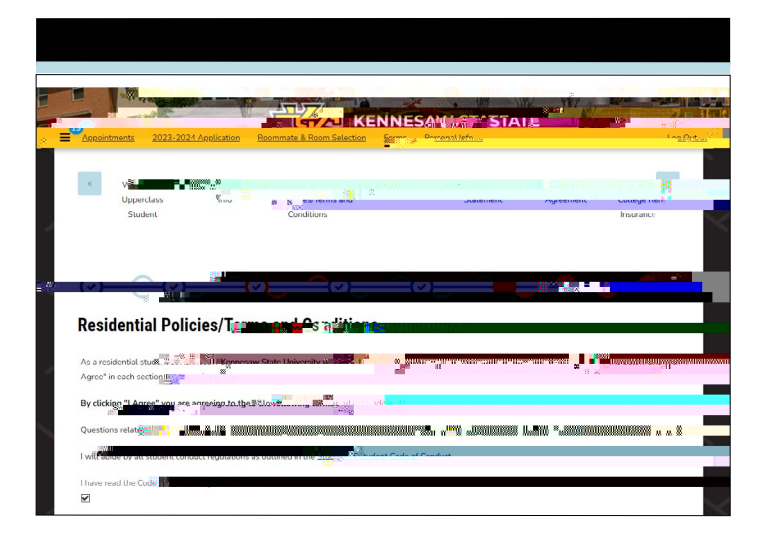

leave the felds blank to optout. Click

## Housing Application Initiation Fee

While the \$200 nonrefundable Application Initiation Fee is not needed to finish the application, it must be paid to proceed to Step 2 and 3. After Step 11: Renters Insurance, you have the option to pay the fee right away. See the steps on how to pay!

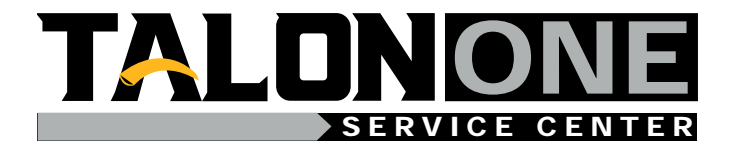